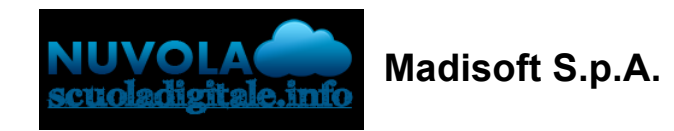

# Effettuare iscrizione a PAGO IN RETE e vedere i propri pagamenti

In questa guida mostriamo come un tutore possa effettuare la registrazione alla piattaforma PAGO IN RETE e possa gestire e visionare i propri pagamenti

#### **REGISTRARSI A PAGO IN RETE**

1) cliccare sul link: https://iam.pubblica.istruzione.it/iam-ssum/registrazione/step1/

2) compilare i dati richiestiA) inserire il codice fiscaleB) inserire il check su "Non sono un robot"C) cliccare su PASSAGGIO 2

#### Governo Italiano

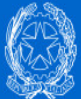

#### Ministero dell'Istruzione dell'Università e della Ricerca

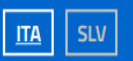

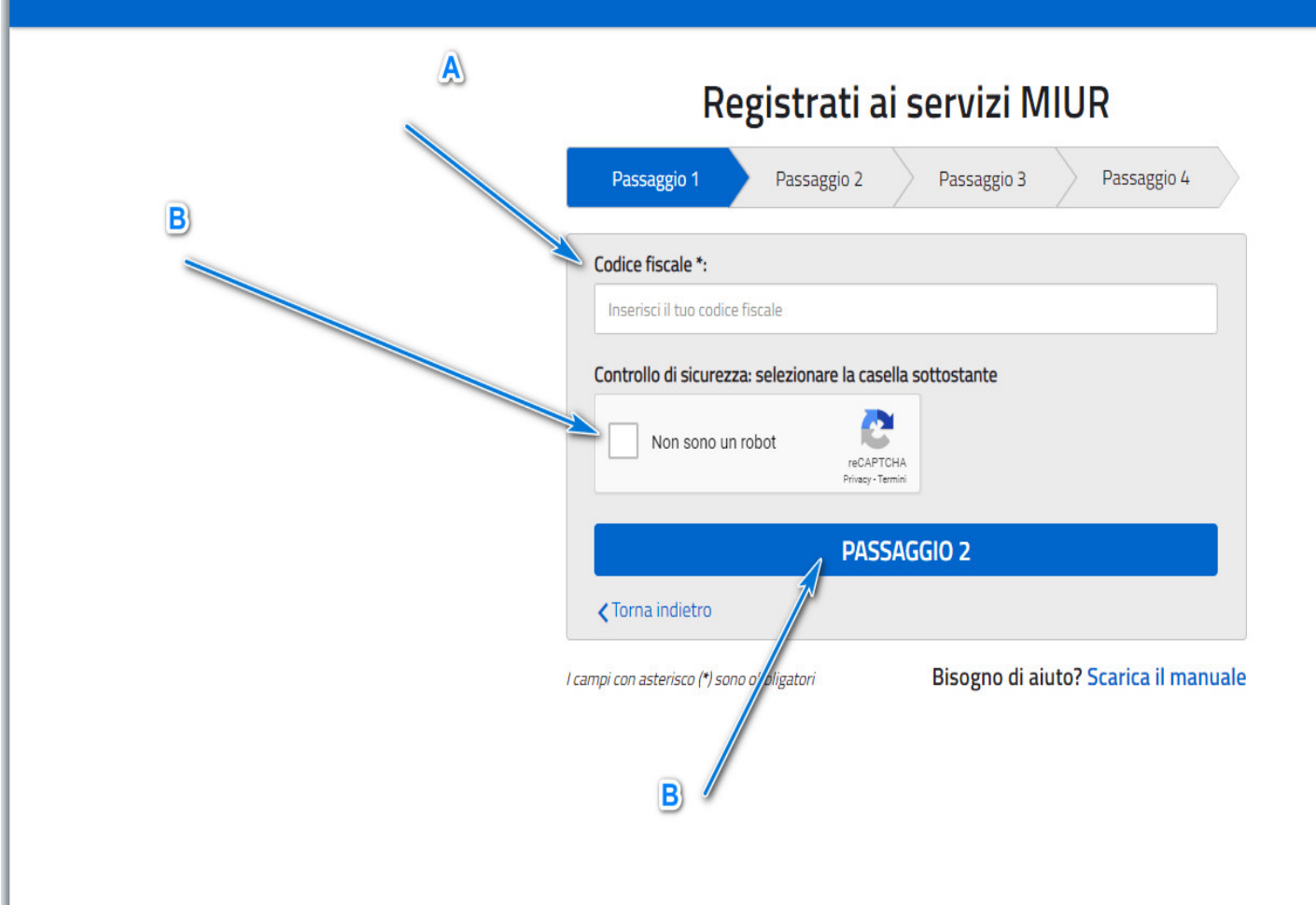

3) compilare con i propri dati anagrafici e cliccare PASSAGGIO 3

#### Registrati ai servizi MIUR

| Codice fiscale inserito:                | Non modifie |
|-----------------------------------------|-------------|
| FRNLCU86B26L366L                        |             |
| Nome *:                                 |             |
| Inserisci il tuo nome                   |             |
| Cognome *:                              |             |
| Inserisci il tuo cognome                |             |
| Data di nascita *:                      |             |
| Giorno 💙 Mese                           | ✓ Anno      |
| Nazione di nascita *:                   |             |
| Seleziona la nazione                    |             |
| Regione di nascita *:                   |             |
| E`necessario selezionare una nazione    |             |
| Provincia di nascita *:                 |             |
| E`necessario selezionare una regione    |             |
| Comune di nascita *:                    |             |
| E' necessario selezionare una provincia |             |
| Sesso *:                                |             |
| O Maschio O Femmina                     |             |
| Email *:                                |             |
| Esempio: nome@email.it                  |             |
| Conferma email *:                       |             |
|                                         |             |

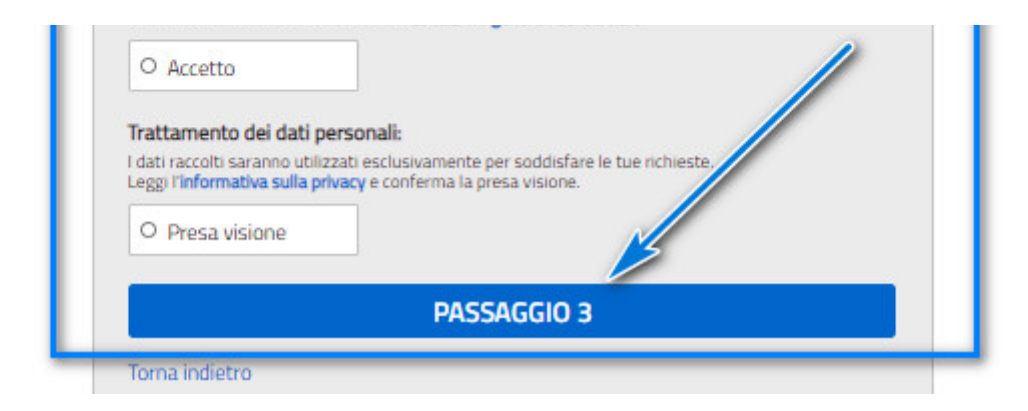

4) confermare i dati inseriti se corretti e cliccare in CONFERMA I TUOI DATI. Nel caso i dati non siano corretti cliccare su "Torna indietro"

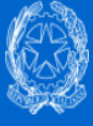

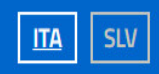

#### Registrati ai servizi MIUR

| Passaggio 1 Passaggio 2                                                 | Passaggio 3 Passaggio 4                                 |   |
|-------------------------------------------------------------------------|---------------------------------------------------------|---|
| Codice fiscale:                                                         |                                                         |   |
| Cognome:<br>FARAONI                                                     | Nome:<br>LUCA                                           | _ |
| Email:                                                                  | Data di nascita:                                        |   |
| Nazione di nascita:     Provincia di nascita:       Italia     Macerata |                                                         |   |
| Comune di nascita:                                                      | Sesso:<br>M                                             |   |
| Termini e condizioni:<br>Accetto                                        | <b>Trattamento dei dati personali:</b><br>Presa visione |   |
| CONFER                                                                  | MA I TUOI DATI                                          |   |
|                                                                         |                                                         |   |

5) cliccare in torna alla login e accedere subito dopo alla casella di posta indicata al punto 2

## Registrati ai servizi MIUR

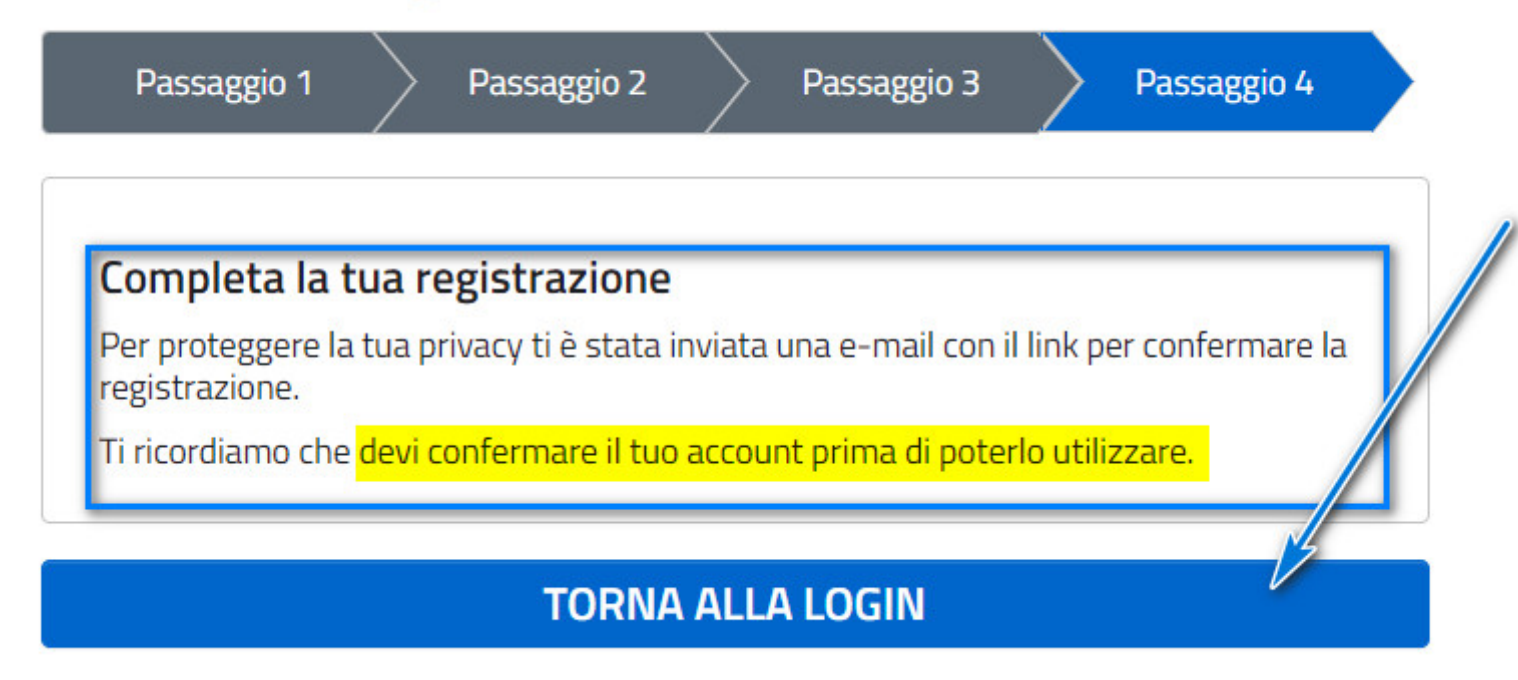

6) dopo aver effettuato accesso alla propria casella di posta cercare la mail con mittente MIUR Comunicazione con oggetto:

🗄 🗌 🙀 > MIUR Comunicazione

Portale dei servizi MIUR - Conferma registrazione - Ciao Luca, per completare la registrazione ai nuovi servizi d.

7) dopo aver aperto la mail cliccare sul link per confermare la registrazione

#### Portale dei servizi MIUR – Conferma registrazione 😕 Posta in arrivo ×

-

MIUR Comunicazione <noreply@istruzione.it> a me •

#### Ciao Luca,

per completare la registrazione ai nuovi servizi del MIUR clicca sul link che trovi di seguito oppure incollalo sul tuo browser:

http://iam.pubblica.istruzione.it/iam-ssum//registrazione/perfezionaRegistrazione/?token=kwM4ehcPGdUX3r2pqVvF

Le credenziali di accesso verranno inviate successivamente a questo indirizzo email.

8) sarete reindirizzati al portare MIUR che vi informa di aver verificato indirizzo mail. Cliccare su VAI ALLA PAGINA DI LOG-IN

N.B.: arriverà un'ulteriore mail dopo la verifica con le credenziali

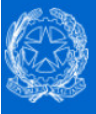

#### Ministero dell'Istruzione dell'Università e della Ricerca

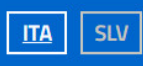

#### Indirizzo email verificato

La tua utenza è stata creata correttamente.

I dati di accesso sono stati inviati al tuo indirizzo email.

Al primo accesso ti verrà richiesto di cambiare la password provvisoria.

VAI ALLA PAGINA DI LOGIN

#### EFFETTUARE IL PRIMO ACCESSO NELLA PROPRIA AREA RISERVATA

1) accedere nuovamente alla propria casella di posta e cercare la mail del MIUR con oggetto:

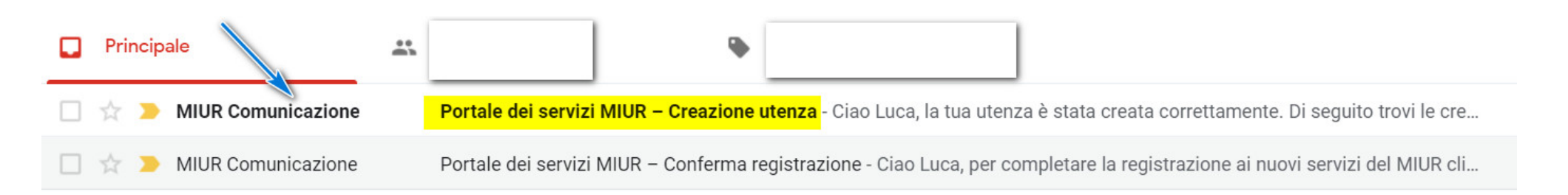

2) nella mail saranno presenti le credenziali per PAGO IN RETE N.B. al primo accesso sarà richiesto un cambio passowrd

Portale dei servizi MIUR – Creazione utenza 😕 Posta in arrivo ×

| MIUR Comunicazione <noreply@istruzione.it></noreply@istruzione.it> |
|--------------------------------------------------------------------|
| a me 💌                                                             |

Ciao Luca,

la tua utenza è stata creata correttamente. Di seguito trovi le credenziali da utilizzare per poter accedere ai servizi del MIUR:

| Username: luc<br>Password: W       |                                    |
|------------------------------------|------------------------------------|
| Ti ricordiamo che la password forr | vrà essere cambiata al primo acces |

3) nella pagina di LOG IN che abbiamo aperto al punto 8 inserire le credenziali ricevute e cliccare su ENTRA

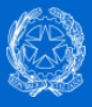

#### Ministero dell'Istruzione dell'Università e della Ricerca

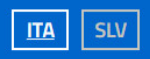

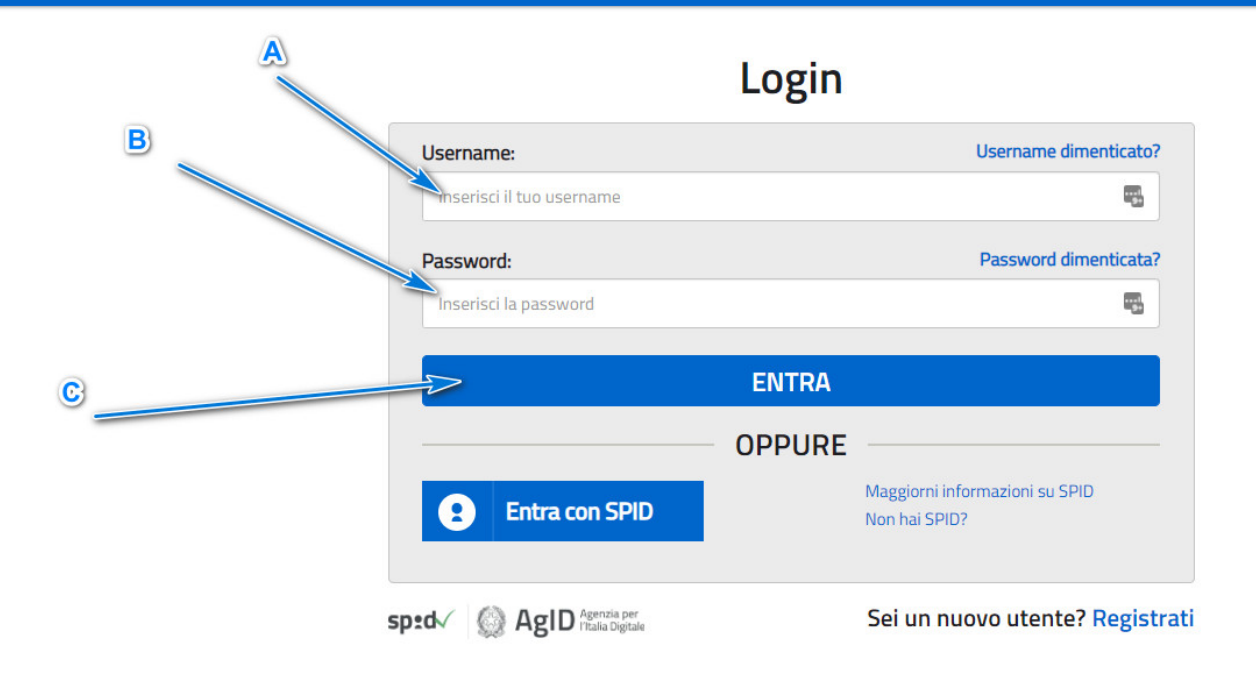

4) cliccare su MODIFICA PASSWORD

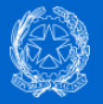

#### Ministero dell'Istruzione dell'Università e della Ricerca

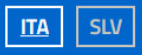

#### Cambio password obbligatorio

E' la prima volta che accedi all'area riservata oppure è stato effettuato un reset della password.

Prima di continuare è necessario modificare la password che ti è stata assegnata automaticamente.

Potrai raggiungere la pagina richiesta al termine dell'operazione.

MODIFICA PASSWORD

5) modificare la password

- A) inserire la password ricevuta mezzo mail
- B) inserire la nuova password
- C) confermare la nuova password
- D) cliccare su INVIA

#### Governo Italiano

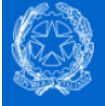

#### Ministero dell'Istruzione dell'Università e della Ricerca

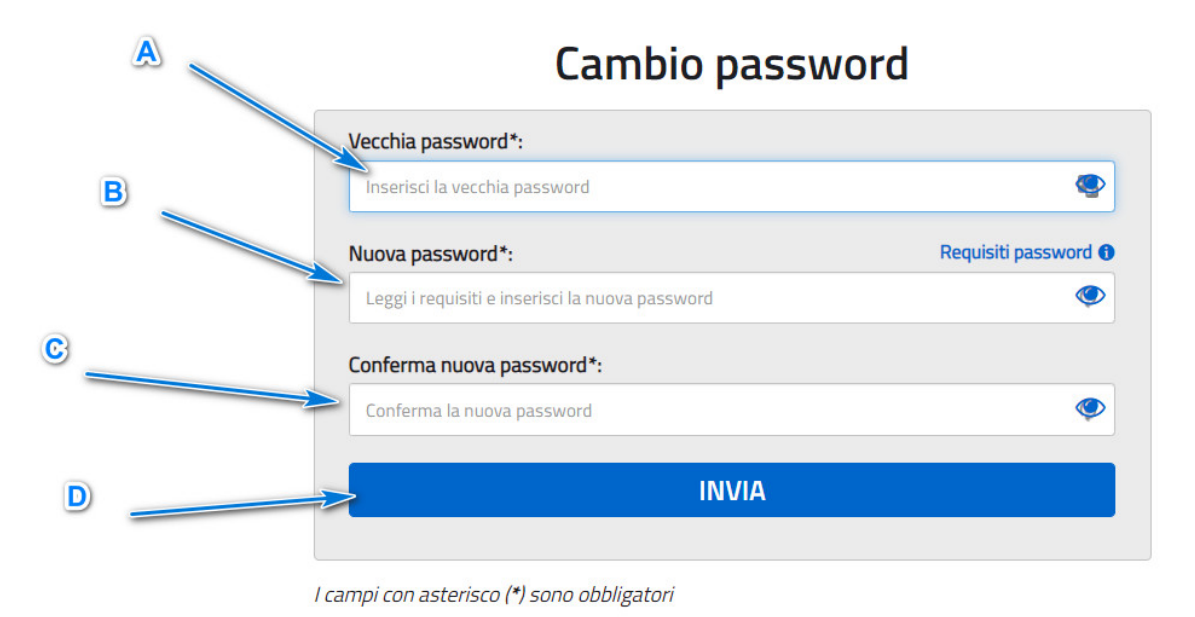

6) la password verrà modificata con successo. Cliccare su TORNA ALL'AREA RISERVATA

#### LUCA FARAONI 😩

ITA SLV

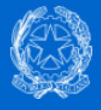

#### Ministero dell'Istruzione dell'Università e della Ricerca

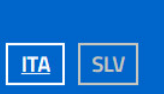

LUCA FARAONI

# Informazione La tua password è stata modificata con successo TORNA ALL'AREA RISERVATA

#### ACCEDERE A PAGO IN RETE

1) per accedere anche successivamente nella propria area riservata MIUR usare sempre il link: https://pagoinrete.pubblica.istruzione.it/parsWeb/

2) nella propria area riservata cliccare "Servizi"

### 📎 Area Riservata

#### PROFILO

| Dati personali   | > |
|------------------|---|
| Gestione profilo | ~ |
| Storico          | ~ |
| Esci             | > |

| AREA RISERVATA            |     |  |
|---------------------------|-----|--|
| Pagina iniziale           | > / |  |
| Servizi                   | ~   |  |
| Informazioni              | >   |  |
| Comunicazioni di servizio | >   |  |

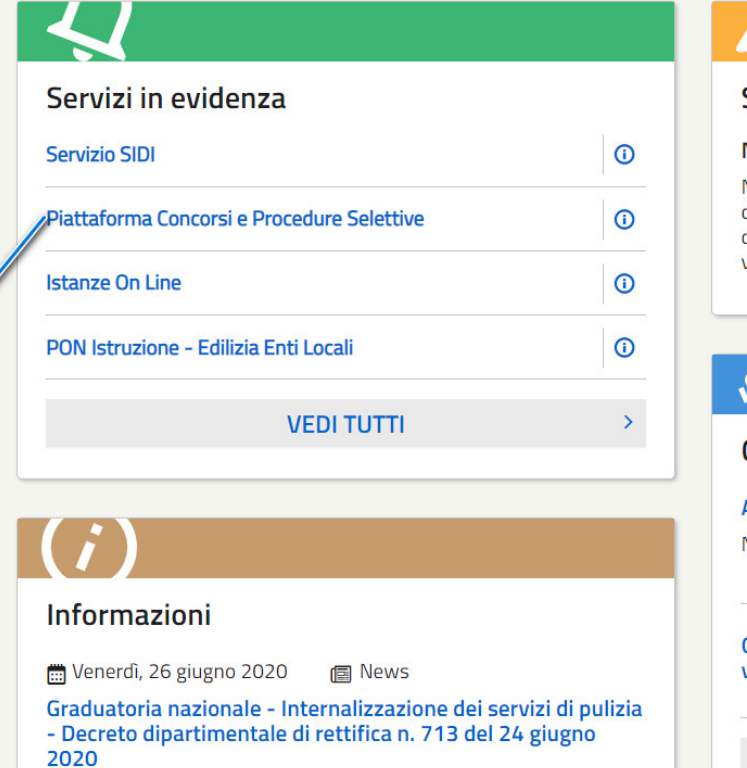

#### LP

#### Servizi preferiti

#### Non è stato salvato nessun servizio tra i preferiti

Nella lista "Tutti i servizi" è possibile cliccare sulla stella corrispondente e aggiungere o rimuovere un servizio dalla lista dei Preferiti. La lista è personale per ogni utente ed è visibile una volta che è stato aggiunto almeno un servizio.

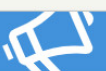

#### Comunicazioni di servizio

#### Area riservata-comunicazioni di servizio

Nuove funzionalità disponibili per Area Riservata

#### Venerdì, 19 giugno 2020

Gestione CoopApp supplenze brevi - disponibile assistente virtuale

Venerdì, 28 febbraio 2020

>

VEDI TUTTI

3) cliccare in "Tutti i servizi"

| <u>Servizi</u>         | ^ |
|------------------------|---|
| l tuoi servizi         | > |
| <u>Tutti i servizi</u> | > |
| Preferiti              | > |

4) per raggiungere rapidamente il servizio PAGO IN RETE cliccare nella "P" o scorrere verso il basso

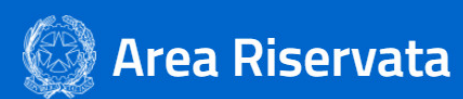

| PROFILO                   |   | Pagina iniziale > Servizi > Tutti i servizi |               |
|---------------------------|---|---------------------------------------------|---------------|
| Dati personali            | > | Tutti i servizi                             |               |
| Gestione profilo          | ~ |                                             | R S T U V W Z |
| Storico                   | ~ |                                             |               |
| Esci                      | > | А                                           |               |
|                           |   | Assistenti di lingua italiana all'estero    | ① ☆           |
| AREA RISERVATA            |   |                                             |               |
| Pagina iniziale           | > | С                                           |               |
| Servizi                   | ^ | Cartella DS in anno di formazione e prova   | *             |
| l tuoi servizi            | > | Curriculum dello studente                   | *             |
| Tutti i servizi           | > | Curriculum Studente                         | *             |
| Preferiti                 | > |                                             |               |
| Informazioni              | > | E                                           |               |
| Comunicazioni di servizio | > | Edilizia Scolastica – Finanziamenti         | 0 🖈           |
|                           |   |                                             |               |

5) cliccare su Pago In Rete

| P                                          |            |
|--------------------------------------------|------------|
| Pago In Rete                               | ⓒ ☆        |
| Piattaforma Concorsi e Procedure Selettive | ⓐ ☆        |
| Piattaforma dell'Alternanza                | <b>i</b> ☆ |
| PNSD – Gestione Azioni                     | *          |
| PON Istruzione - Edilizia Enti Locali      | ① ☆        |

#### 6) confermare l'accettazione delle condizioni del servizio e cliccare su INVIA

#### Accettazione del servizio

Prima di poter utilizzare Pago In Rete è necessario leggere l'informativa e fornire il consenso all'abilitazione del servizio di pagamento.

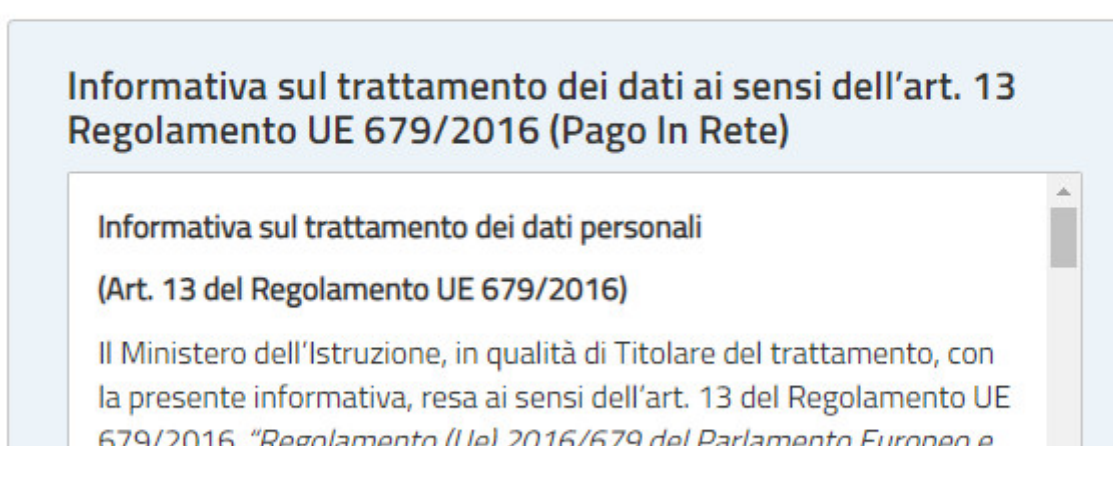

del Consiglio del 27 aprile 2016 relativo alla protezione delle persone fisiche con riguardo al trattamento dei dati personali, nonché alla libera circolazione di tali dati e che abroga la direttiva 95/46/CE regolamento generale sulla protezione dei dati", desidera fornirLe informazioni circa il trattamento dei dati personali che La riguardano.

#### Titolare del trattamento dei dati

Il Titolare del trattamento dei dati è il Ministero dell'Istruzione, con sede in Roma presso Viale di Trastevere, n. 76/a, 00153 Roma, al quale ci si potrà rivolgere per esercitare i propri diritti, indirizzando

Ŧ

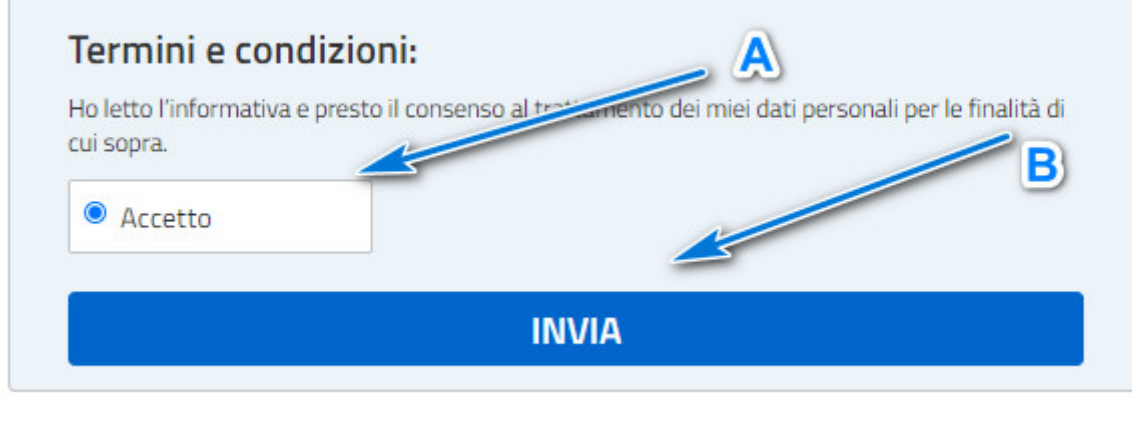

7) per accedere il sistema Pago In Rete cliccare sul tasto indicato

#### Il sistema Pago In Rete

Pago In Rete è il sistema centralizzato del MIUR che consente ai cittadini di effettuare pagamenti telematici a favore degli Istituti Scolastici e del Ministero.

Tale sistema si interfaccia con PagoPA®, una piattaforma tecnologica che assicura l'interoperabilità tra Pubbliche Amministrazioni e Prestatori di Servizi di Pagamento (Banche, Poste, etc.) aderenti al servizio.

Per la visualizzazione e il pagamento telematico di contributi richiesti dalle **scuole** per i servizi erogati utilizza il link "**Vai a Pago in Rete Scuole**".

Per l'effettuazione di un pagamento telematico di un contributo a favore del **Miur** utilizza il link "Vai a Pago in Rete MIUR".

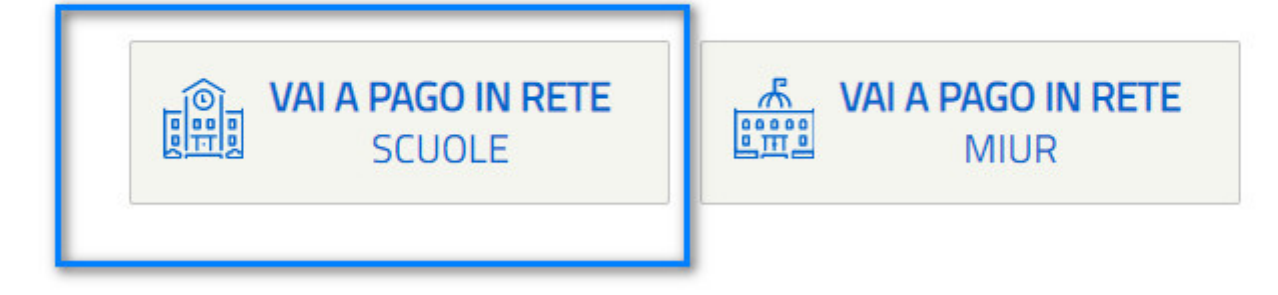

8) sarete ora nella piattaforma PAGO IN RETE e tramite il menù superiore potrete consultare i vari pagamenti effettuati o da effettuare.

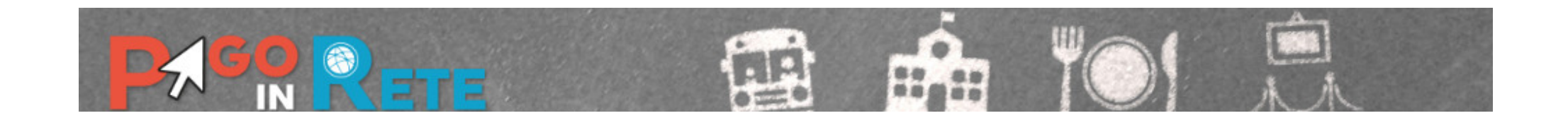

Home

Visualizza pagamenti

Gestione consensi

Richiedi assistenza

Luca Faraoni Area riservata | Esci

#### Home

Il sistema **Pago In Rete** consente la visualizzazione e il pagamento degli avvisi telematici, relativi a tasse e contributi scolastici, emessi dalle segreterie scolastiche per gli alunni frequentanti. Con Pago In Rete è possibile anche eseguire versamenti volontari a favore degli istituti scolastici.

Potrai visualizzare gli avvisi telematici di pagamento emessi dagli istituti di frequenza per gli alunni associati dalle scuole al tuo profilo. In caso di mancata visualizzazione degli avvisi contatta l'istituto scolastico di frequenza dell'alunno, per comunicare le eventuali informazioni mancanti per l'associazione. Per ogni alunno associato al tuo profilo riceverai dal sistema sulla tua casella di posta elettronica personale sia le notifiche degli avvisi telematici di pagamento emessi dalla scuola di frequenza dell'alunno che le notifiche dei pagamenti che sono stati eseguiti con Pago In Rete.Potrai inoltre scaricare direttamente dall'applicazione l'attestazione di pagamento valida per eventuali detrazioni fiscali.

Per maggiori dettagli è possibile consultare il Manuale Utente e visionare le FAQ .

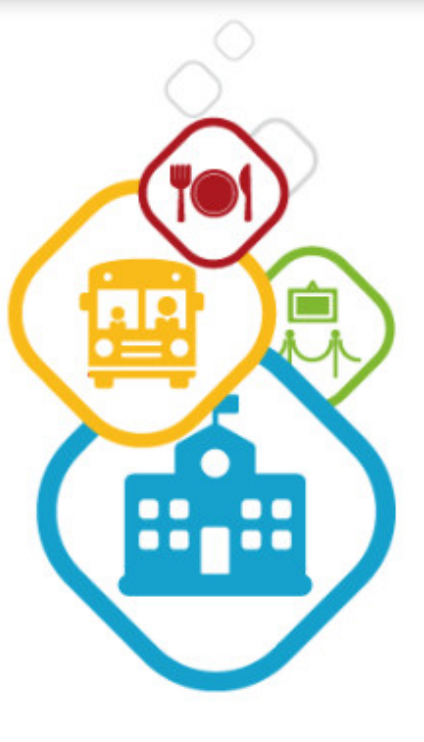

...

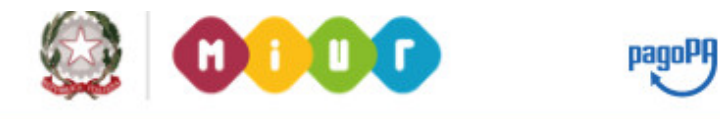

https://supporto.madisoft.it/portal/it/kb/articles/effettuare-iscrizione-a-pago-in-rete-e-vedere-i-propri-pagamenti#REGISTRARSI\_A\_PAGO\_IN\_RETE